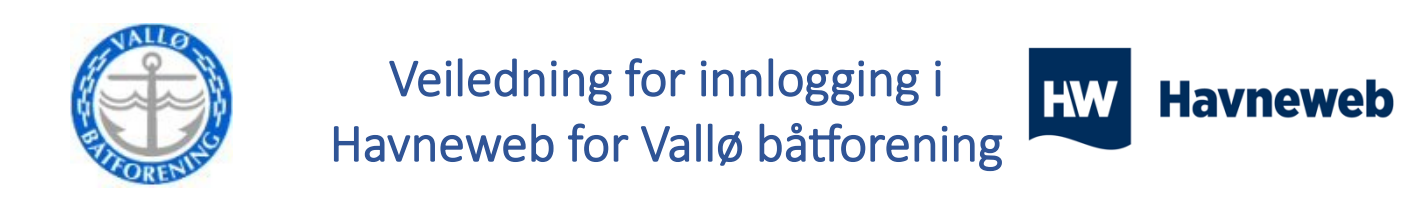

Kopier linken for å komme til Havneweb sin loginn side: <u>https://app.havneweb.no/login</u>

Tast inn ditt mobilnummer, 8 siffer, og trykk «Gjennopprett passord»

| HW               | Logg inn<br>Logg inn med telefon og passord () |             |  |                     |
|------------------|------------------------------------------------|-------------|--|---------------------|
| Havneweb         | Telefon:                                       | +4799459982 |  |                     |
| 😤 Hjem           | Passord:                                       |             |  |                     |
| 🚊 Havner         |                                                | Husk meg    |  |                     |
| > Kart           |                                                |             |  |                     |
| > Finn havn      |                                                |             |  | 4) LOGO INN         |
| Finn gjesteplass |                                                |             |  | Gjenopprett passord |
| 🕹 KNBF           |                                                |             |  |                     |
| 🚱 Språk/Language |                                                |             |  |                     |
|                  |                                                |             |  |                     |
| ➡) Logg inn      |                                                |             |  |                     |

## Trykk «Lag nytt passord»

| HW                 | Glemt passord<br>Lag nytt passord |                                                              |
|--------------------|-----------------------------------|--------------------------------------------------------------|
| Havneweb           | Skriv inn telefonnr du er regist  | trert med så sender vi deg en lenke for å lage nytt passord. |
| 🛠 Hjem             | Telefon:                          | +4799459982                                                  |
| 🚊 Havner           |                                   | LAG NYTT PASSORD                                             |
| ≻ Kart             |                                   |                                                              |
| > Finn havn        |                                   | *) Logg inn                                                  |
| > Finn gjesteplass |                                   |                                                              |
| 🕹 KNBF             |                                   |                                                              |
| 🚱 Språk/Language   |                                   |                                                              |
| ◆) Logg inn        |                                   |                                                              |

Du får nå tilsendt en e-post og en SMS med instruksjoner for hvordan du skal lage ett nytt passord. Trykk på linken du mottar, enten på SMS eller email. Velg deg ett personlig passord og trykk «Lagre»

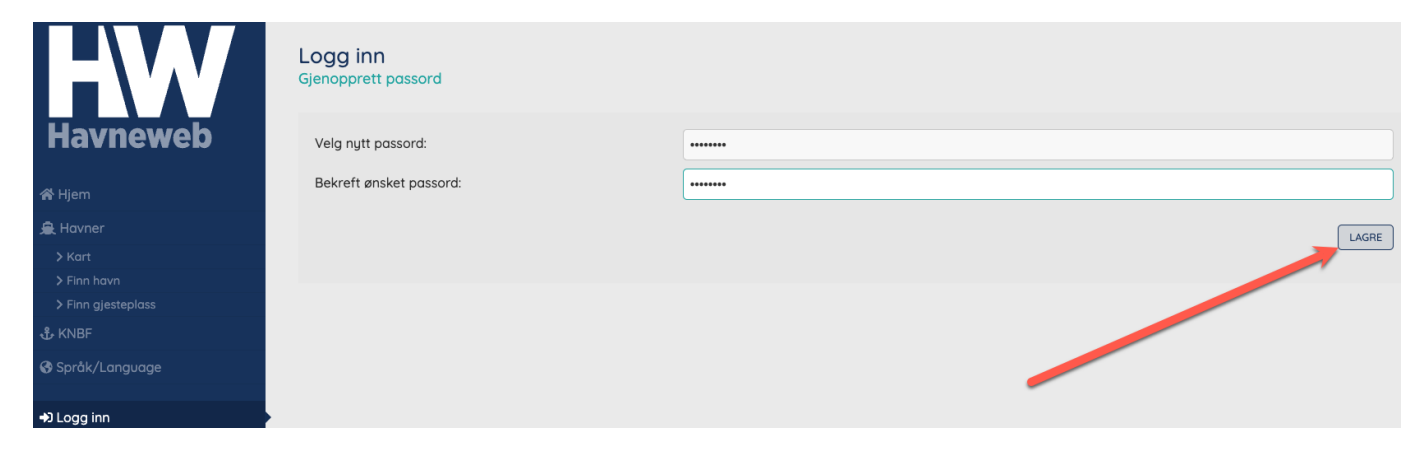

## Du er nå logget inn i Havneweb!

Nye brukere vil nå måtte ta stillinger til diverse samtykker. Alle må besvares før du kan gå videre. Hvis dette ikke dukker opp har du allerede gitt samtykker.

| Havneweb                                                                                                    | Samtykke<br>Dashboard » Brukerinfo » Samtykke<br>Samtykkeerklæring                                                                                                 |            |
|----------------------------------------------------------------------------------------------------|----------------------------------------------------------------------------------------------------|------------|
| 🖨 Hjem                                                                                                    | Jeg har lest og godkjent samtykkeerklæringen.<br>Du må godkjenne samtykkeerklæringen for å kunne bruke havneweb.                                                   |            |
| 💄 Min side                                                                                                    |                                                                                                    |            |
| > Brukerinfo                                                                                                    | Deling av personopplusninger                                                                                                    |            |
| > Båt og båtplass                                                                                                    |                                                                                                    |            |
| > Strøm                                                                                                    | Intern deling                                                                                                    | 🔵 Ja 💿 Nel |
| > Oppgaver                                                                                                    | Jeg godkjenner at mine personopplysninger kan deles internt i havnene jeg er tilknyttet. Feks. vaktlister etc.                                                     |            |
| > Mine havner                                                                                                    |                                                                                                    |            |
| > Vakter og vaktlister                                                                                                    | Ekstern deling                                                                                                    | Ja Nei     |
| > Bookinger                                                                                                    | Jeg godkjenner at mine personopplysninger kan deles utenfor havnene jeg er tilknyttet.                                                                             |            |
| 🚊 Havner                                                                                                    |                                                                                                    |            |
| KNBF KNBF | Avtolevilkår                                                                                                    |            |
| 🚱 Språk/Language                                                                                                    |                                                                                                    |            |
| @ Logg ut                                                                                                    | Avtalevilkår Havneweb -Testhavn<br>Jeg har ist og gadigener avtalevilkårene for Havneweb -Testhavn. Du må gadigenne avtalevilkårene for å kunne<br>Eruke havneveb. | Ja Nel     |

## NB! Se neste side!

På «Hjem» siden du nå ser har du mulighet til å:

- 1. Se dine strømavtaler og lese av strøm.
- 2. Finne, kjøpe og betale for gjesteplasser
- 3. Se dine vakter for sesongen og vaktlisten for din båthavn.
- 4. Tilgang til «Min side» med tilhørende undermenyer. NB! Ikke alle menyene/mulighetene benyttes av Vallø båtforening
- 5. Tilgang til «Havner» hvor du enten kan søke eller finne havner på kart samt.
- 6. Se hvilke havner du er medlem eller har bruker i.
- 7. Se båter du har registrert i Havneweb og hvilke båtplasser du disponerer.
- 8. Endre «Brukerinformasjonen din». Sørg for at denne er oppdatert til enhver tid.
- 9. Se informasjon om ditt KNBF medlemskap (gjelder bare hvis du er medlem personlig)
- 10. Endre språk
- 11. Logge ut av Havneweb igjen.

Du kan alltid logge inn ved å bruke ditt nyopprettede passord.

| Havnewe                | eb           | <b>Gjestehavner</b><br>Finn, kjøp og betal for gjeste | plass med Havneweb. | Mine havner<br>Havner du er medlem<br>>HA                                                                                                    | I, eller tilknyttet.<br>VNEWEB I≣ MINE HAVNER | <b>Båter og l</b><br>Oversikt over | båtplass<br>r dine båter og båtpl<br>> BÅ | osser.<br>TER OG BÅTPLASS |
|------------------------|--------------|-------------------------------------------------------|---------------------|----------------------------------------------------------------------------------------------------|-----------------------------------------------|------------------------------------|-------------------------------------------|---------------------------|
| 😭 Hjem                 |              |                                                       | I MAGA A            |                                                                                                    | 1                                             | 118                                | B                                         | -                         |
| Se Min side            | 1            | Strømavtaler                                          | TIP                 | Vakter og vaktlis                                                                                                    | ter                                           | Brukerinfo                         |                                           |                           |
| > Brukerinfo           |              | Strømavtaler i havner du er                           | tilknyttet.         | Se dine vakter og vakt                                                                                                    | lister i havner du er tilknyttet.             | E Fredrik Svar                     | nevik Dahl                                |                           |
| > Båt og båtplass      |              | BERT AND AND A                                        | TAN                 |                                                                                                    |                                               | 99459982                           |                                           | to the second             |
| > Strøm                |              |                                                       | STRØMAVTALER        | 1 1 1 1 1                                                                                                    | VAKTER                                        |                                    |                                           | > BRUKERINFO              |
| > Oppgaver             | 4            | The second second                                     | A. 19               | and the second second sec |                                               |                                    |                                           | 4                         |
| > Mine havner          |              |                                                       |                     | <b>\</b>                                                                                                    |                                               |                                    |                                           |                           |
| > Vakter og vaktlister |              |                                                       |                     | <b>\</b>                                                                                                    |                                               |                                    |                                           |                           |
| > Bookinger            |              |                                                       |                     |                                                                                                    |                                               |                                    | _                                         |                           |
| 島 Havner               |              |                                                       | 1                   | 2                                                                                                    | 3                                             | 6                                  | 1                                         | 8                         |
| > Finn havn            | 5            |                                                       |                     |                                                                                                    |                                               |                                    |                                           |                           |
| Finn gjesteplass       |              |                                                       |                     |                                                                                                    |                                               |                                    |                                           |                           |
|                        |              | 0                                                     |                     |                                                                                                    |                                               |                                    |                                           |                           |
|                        |              | 9                                                     |                     |                                                                                                    |                                               |                                    |                                           |                           |
| 🚱 Språk/Language 🚄     | $\leftarrow$ | <b>—</b> 10                                           |                     |                                                                                                    |                                               |                                    |                                           |                           |
| 🕒 Logg ut              |              | <b>—</b> 11                                           |                     |                                                                                                    |                                               |                                    |                                           |                           |
|                        |              |                                                       |                     |                                                                                                    |                                               |                                    |                                           |                           |
|                        |              |                                                       |                     |                                                                                                    |                                               |                                    |                                           |                           |